## PAS A PAS : Validation d'un JOFF

1. Rentrer sur Opuss avec votre code AS et votre mot de passe

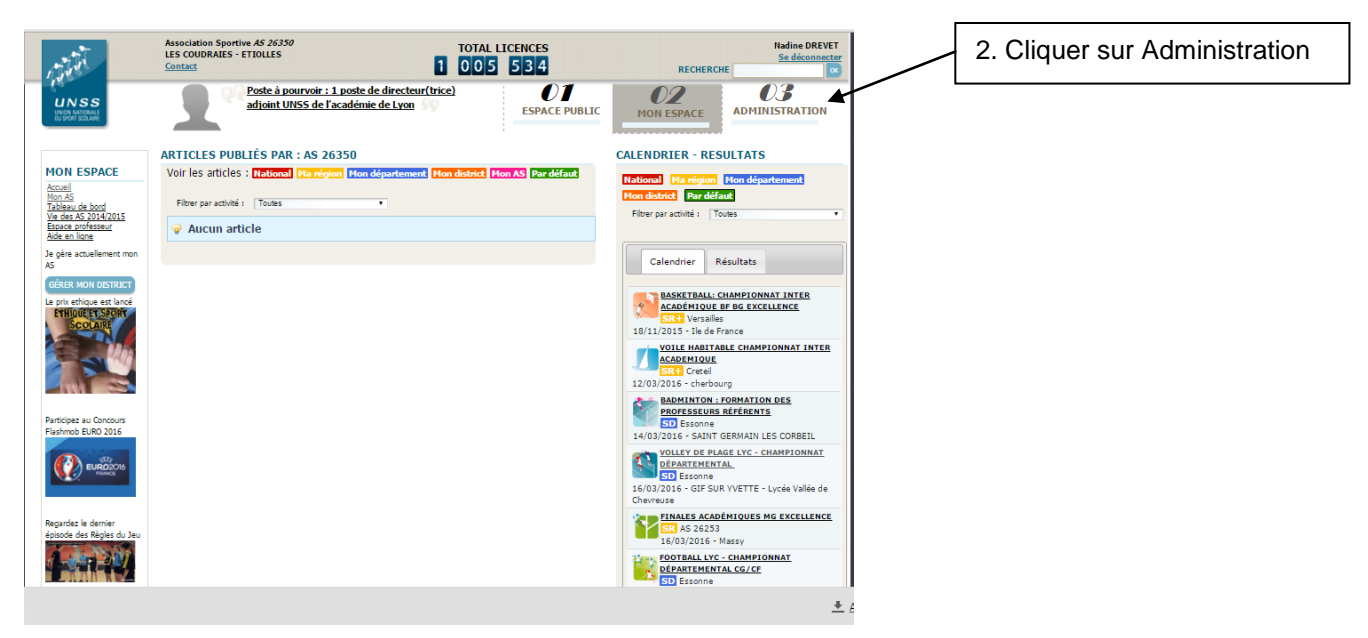

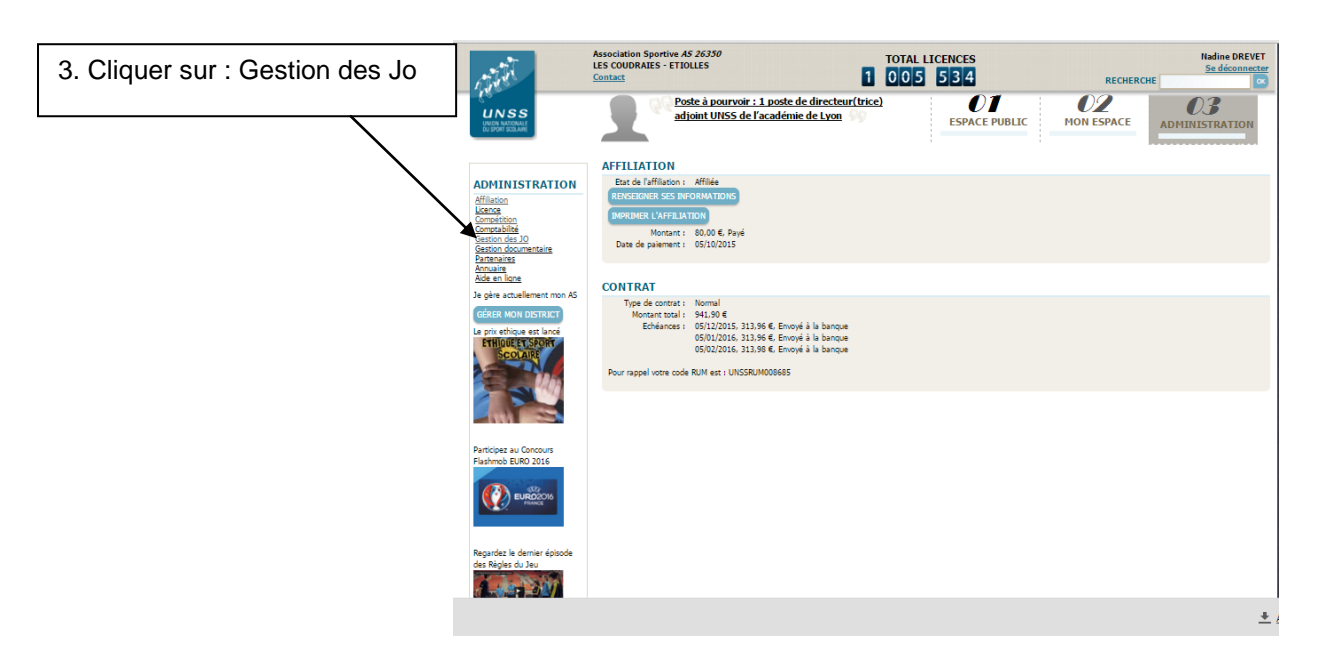

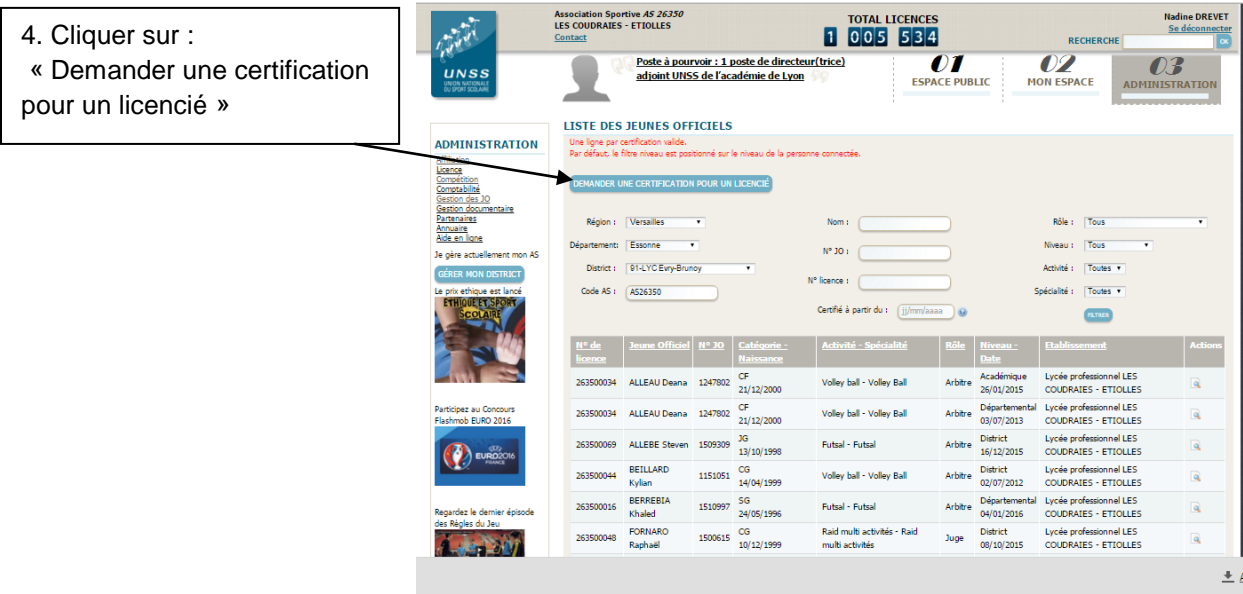

| 5. Rentrer le nom du licencié | UNSS<br>Browneedd                                                                               | Association Spo<br>LES COUDRAIES<br>Contact | rtive AS 26350<br>- ETIOLLES<br><u>Poste à pourvoir :</u><br>adjoint UNSS de I<br>R UNE CERTIFICA | TOTAL LICENCES                                     | RECHERCHE<br>OT<br>CE PUBLIC<br>MON ESPACE                           | Hadine DREVET<br>Se déconnecter<br>©<br>©<br>©<br>©<br>O<br>MINISTRATION |                          |
|-------------------------------|-------------------------------------------------------------------------------------------------|---------------------------------------------|---------------------------------------------------------------------------------------------------|----------------------------------------------------|----------------------------------------------------------------------|--------------------------------------------------------------------------|--------------------------|
|                               | ADMINISTRATION<br>Affiliation<br>Licence<br>Competition<br>Constabilité<br>Gestion des 30       | Nom :<br>Spécialité :                       | Toutes                                                                                            | N* licence :                                       | Code A5 : (A526350                                                   |                                                                          | 6. Cliquer sur : Filtrer |
|                               | Gestion documentaire<br>Partenaires<br>Annuaire<br>Aide en ligne<br>Je gère actuellement mon AS | 1 - 50 sur 96 r<br>Résultats par<br>page    | 50 •                                                                                              | Page 1 • sur 2                                     | M Début   Précédent   <u>Suivant</u> <b>»</b>   <u>Fin</u> <b>39</b> |                                                                          |                          |
|                               | GÉRER MON DISTRICT                                                                              | <u>Nº de</u><br><u>licence</u>              |                                                                                                   | Catégorie Etablissement                            |                                                                      | Actions                                                                  |                          |
|                               | ETHIQUE ET SPORT                                                                                | 263500034                                   | ALLEAU Deana                                                                                      | CF Lycée professionnel LES COUDRAIES -<br>ETIOLLES | Musculation-CrossFitness Volley Ball                                 | OKOISIR OLIOINOI                                                         |                          |
|                               |                                                                                                 | 263500069                                   | ALLEBE Steven                                                                                     | JG Lycée professionnel LES COUDRAIES -<br>ETIOLLES | Futsal                                                               |                                                                          |                          |
|                               |                                                                                                 | 263500010                                   | AMENYITO Aaron                                                                                    | CG Lycée professionnel LES COUDRAIES -<br>ETIOLLES | Basket Ball Musculation-CrossFitness                                 |                                                                          |                          |
|                               | Participez au Concours                                                                          | 263500052                                   | ANDRIEUX Vincent                                                                                  | JG Lycée professionnel LES COUDRAIES -<br>ETIOLLES | Futsal                                                               |                                                                          |                          |
|                               | Flashmob EURO 2016                                                                              | 263500088                                   | AUFORT Marvin                                                                                     | CG Lycée professionnel LES COUDRAIES -<br>ETIOLLES | Escalade                                                             |                                                                          |                          |
|                               |                                                                                                 | 263500081                                   | BARADJI Djeneba                                                                                   | JF Lycée professionnel LES COUDRAIES -<br>ETIOLLES |                                                                      |                                                                          |                          |
|                               | Provide la desira faitada                                                                       | 263500082                                   | BARENGHI Bastien                                                                                  | CG Lycée professionnel LES COUDRAIES -<br>ETIOLLES |                                                                      | CHOISIR CE LICENCIÉ                                                      |                          |
|                               | Regardez le demier episode<br>des Règles du Jeu                                                 | 263500011                                   | BARRAUD Sheshana                                                                                  | CF Lycée professionnel LES COUDRAIES -<br>ETIOLLES | Escalade                                                             | CHOISIR GE LIGENGIÉ                                                      |                          |
|                               |                                                                                                 |                                             |                                                                                                   | Lycée professionnel LES COUDRAIES -                |                                                                      | Concern concernation                                                     | 1                        |
|                               |                                                                                                 |                                             |                                                                                                   |                                                    |                                                                      | +                                                                        | 1 A                      |

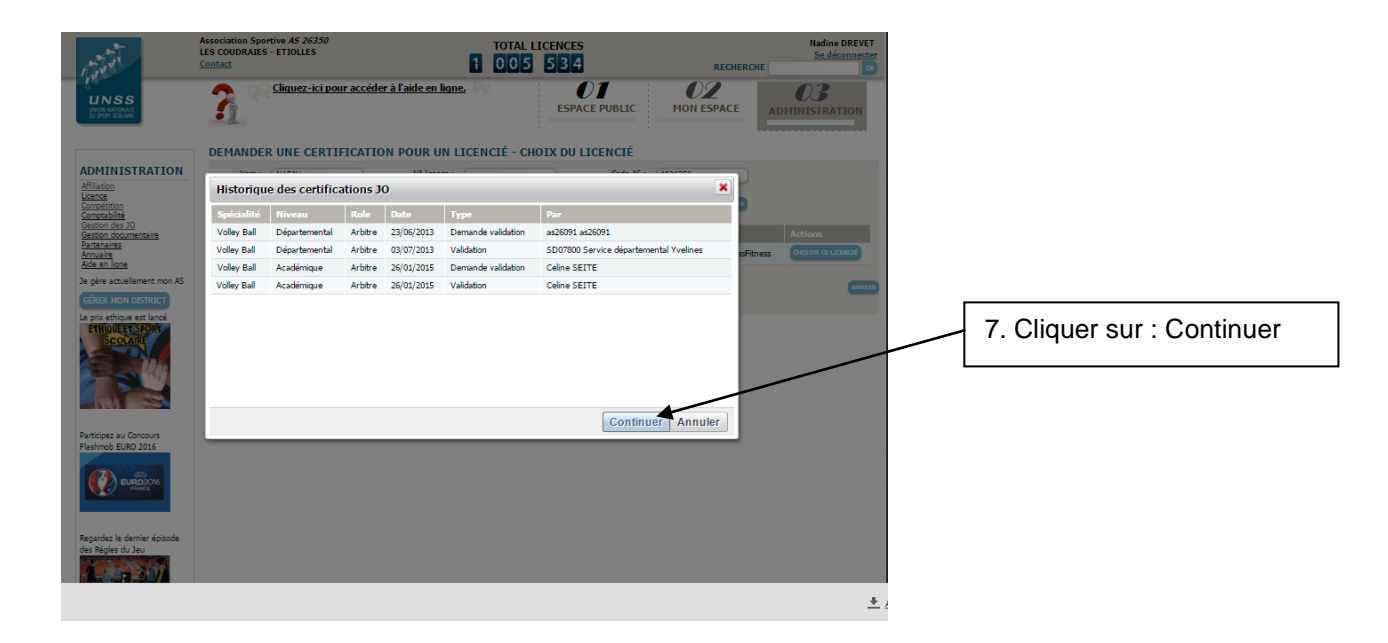

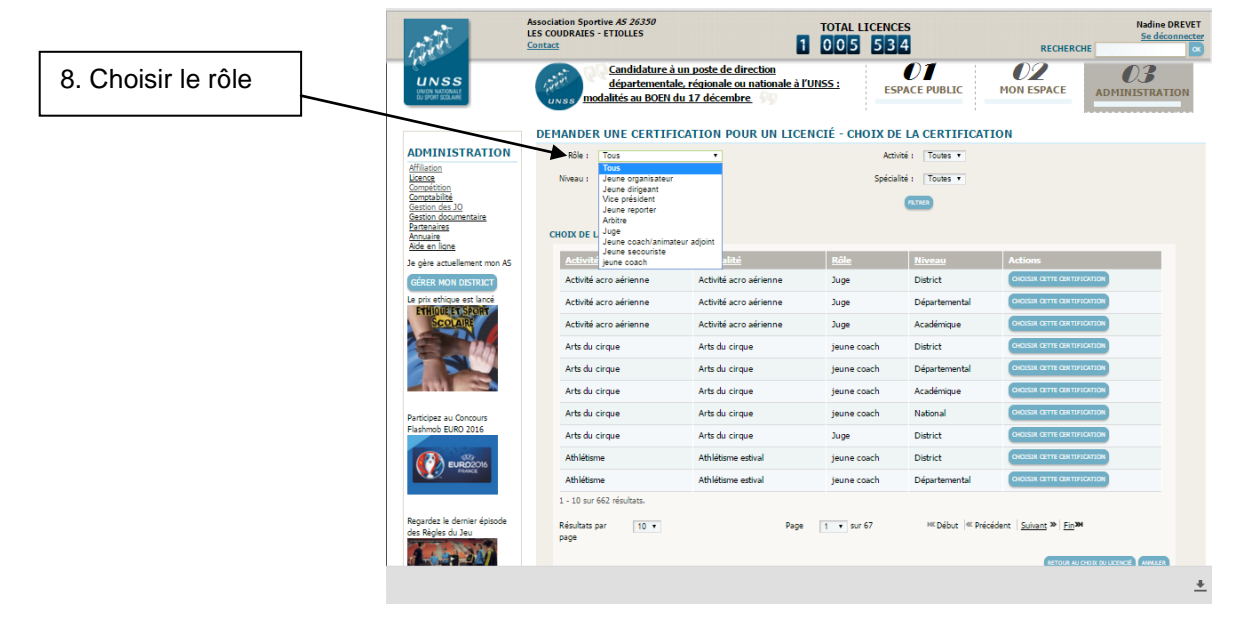

|                                                                     | Association Sportive AS 26<br>LES COUDRAIES - ETIOLLE                                  | 350<br>S                                        | TOTAL LICENCES                                                             | l'afficher). Nadine DREVET                                       |
|---------------------------------------------------------------------|----------------------------------------------------------------------------------------|-------------------------------------------------|----------------------------------------------------------------------------|------------------------------------------------------------------|
| . Choisir le niveau                                                 | Contact                                                                                | Inscrivez vos manifestations en<br>cliquant ici | ESPACE PUBLIC                                                              | O2 O3   MON ESPACE ADMINISTRATION                                |
| ADI<br>Adia<br>Adia<br>Adia<br>Adia<br>Adia<br>Adia<br>Adia<br>Adia | DEMANDER UNE C<br>TITHESTRATION<br>See<br>See<br>See<br>See<br>See<br>See<br>See<br>Se | ERTIFICATION POUR UN LICEN                      | CIÉ - CHOIX DE LA CERTIFIC<br>Activité : Toutes •<br>Spécialité : Toutes • | ATION                                                            |
| Ada.<br>Je ob                                                       | re actuelement mon AS Activité                                                         | Spécialité                                      | Rôle Niveau                                                                | Actions                                                          |
| GÉRE                                                                | R MON DISTRICT Activité acro aérien                                                    | ne Activité acro aérienne                       | Juge District                                                              | CHOISIR GETTE GERTIFICATION                                      |
| Le pri                                                              | Activité acro aérien                                                                   | ne Activité acro aérienne                       | Juge Départemental                                                         | CHOISIR GETTE CERTIFICATION                                      |
|                                                                     | SCOLAIRE Activité acro aérien                                                          | ne Activité acro aérienne                       | Juge Académique                                                            | CHOISIR GETTE CERTIFICATION                                      |
|                                                                     | Arts du cirque                                                                         | Arts du cirque                                  | jeune coach District                                                       | CHOISIR GETTE GERTIFICATION                                      |
| 0                                                                   | Arts du cirque                                                                         | Arts du cirque                                  | jeune coach Départemental                                                  | CHOISIR GETTE GERTIFICATION                                      |
| _                                                                   | Arts du cirque                                                                         | Arts du cirque                                  | jeune coach Académique                                                     | CHOISIR GETTE GERTIFICATION                                      |
|                                                                     | pez au Concours Arts du cirque                                                         | Arts du cirque                                  | jeune coach National                                                       | CHOISIR GETTE GERTIFICATION                                      |
| Flash                                                               | nob EURO 2016 Arts du cirque                                                           | Arts du cirque                                  | Juge District                                                              | CHOISIR GETTE CERTIFICATION                                      |
| 1                                                                   | Athlétisme                                                                             | Athlétisme estival                              | jeune coach District                                                       | CHOISER GETTE CERTIFICATION                                      |
|                                                                     | Athlétisme                                                                             | Athlétisme estival                              | jeune coach Départemental                                                  | CHOISIR GETTE CERTIFICATION                                      |
| Regar<br>des R                                                      | dez le dernier épisode<br>legles du Jeu<br>page                                        | s.<br>10 • Page                                 | 1 • sur 67 Htt Début et                                                    | Précédent <u>Suivant</u> <sup>30</sup> <u>Fin</u> <sup>301</sup> |
|                                                                     |                                                                                        |                                                 |                                                                            | 4                                                                |
| Association Sportive AS 26350                                       | TOTAL LICENCES                                                                         |                                                 | Nadine DREVET                                                              |                                                                  |

UNSS.SGDCK a ete ajoute a votre Uropr

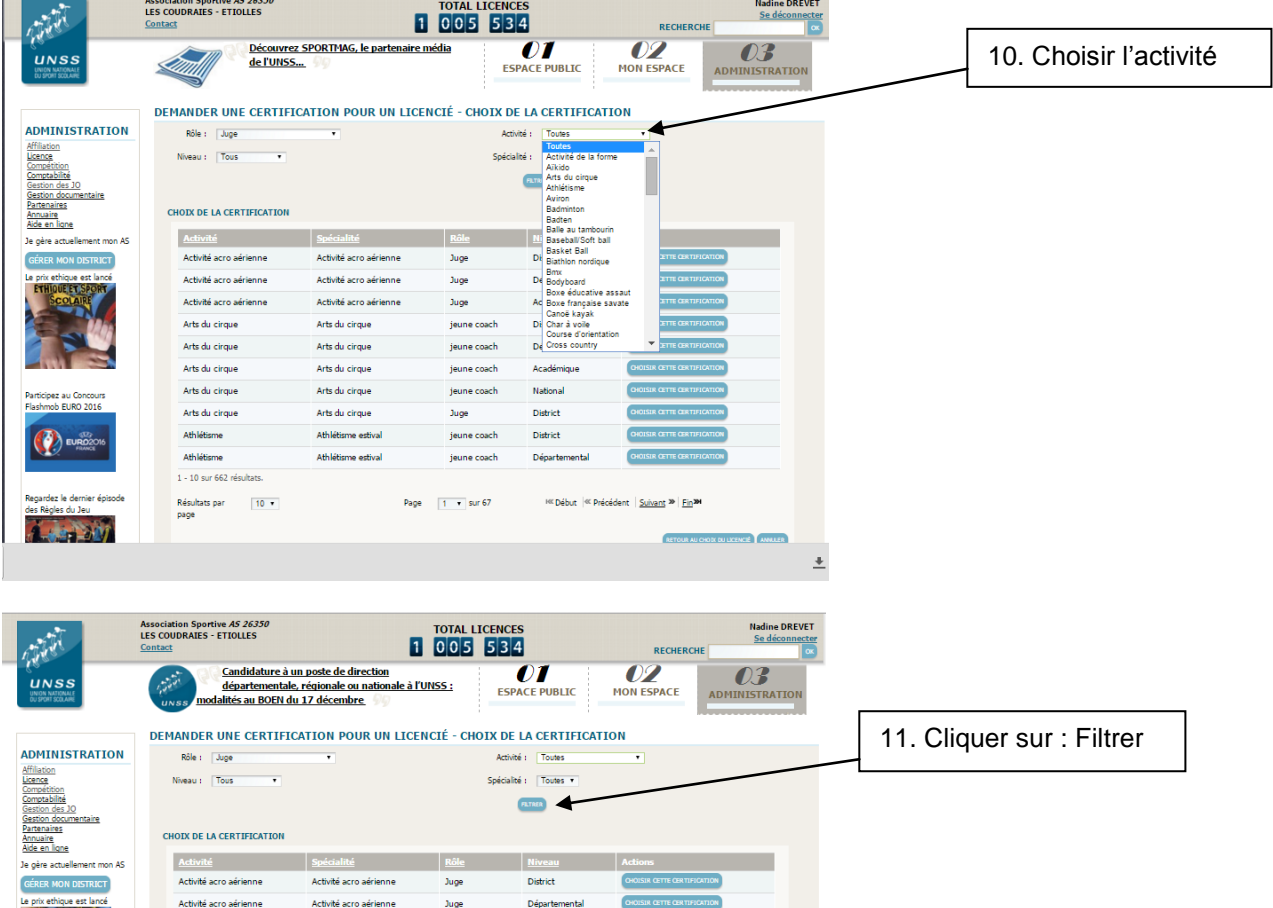

Activité acro aérienne Activité acro aérienne Arts du cirque Arts du cirque Arts du cirque Arts du cirque Arts du cirque Arts du cirque Athlétisme Athlétisme 1 - 10 sur 662 résultats.

rdez le dernier épisode

1 .....

Résultats par 10 🔹 page

Arts du cirque

Arts du cirque

Arts du cirque

Arts du cirque

Athlétisme estival

Athlétisme estival

Juge Départemental CHOISIR GETTE GERTIFICATION Juge Académique jeune coach District jeune coach Départemental jeune coach Académique

CHOISIR GETTE GERTIFICATION

RETOUR AU CHOIX OU LICENCE ANNULER

+

CHOISIR GETTE GERTE

CHOISIR GETTE C

≪ Début |≪ Précédent | <u>Suivant</u> ≫ | <u>Fin</u>≫

National

District

Départemental

District

jeune coach

jeune coach

jeune coach

Juge

Page 1 • sur 67

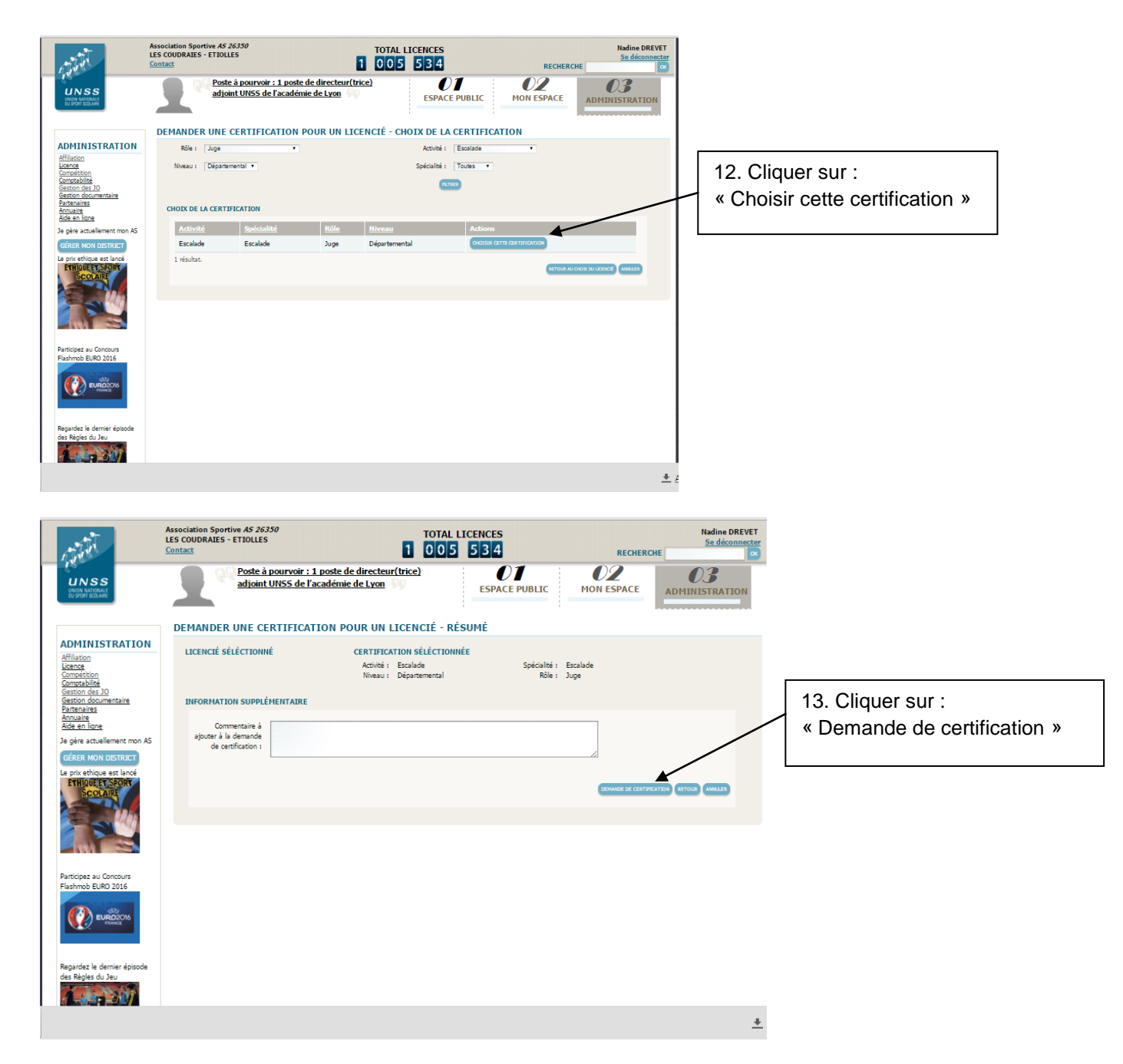

## 14. Voilà c'est fait

![](_page_3_Picture_2.jpeg)